- 1. Ensure you are NOT connected to the VPN
- 2. Open the Chrome web browser and go to: <u>https://vpnamerica.cemex.com</u>
- 3. You should see a login page as below. Enter your Cemex ID and password

|                | Login                     |
|----------------|---------------------------|
| Please enter y | our username and password |
| GROUP:         | 1.VPN users V             |
| USERNAME:      | Your Cemex ID ···         |
| PASSWORD:      |                           |
|                | Login                     |

5. When you see the AnyConnect screen below, click the **Download for Windows** button and save the file. The run the downloaded file

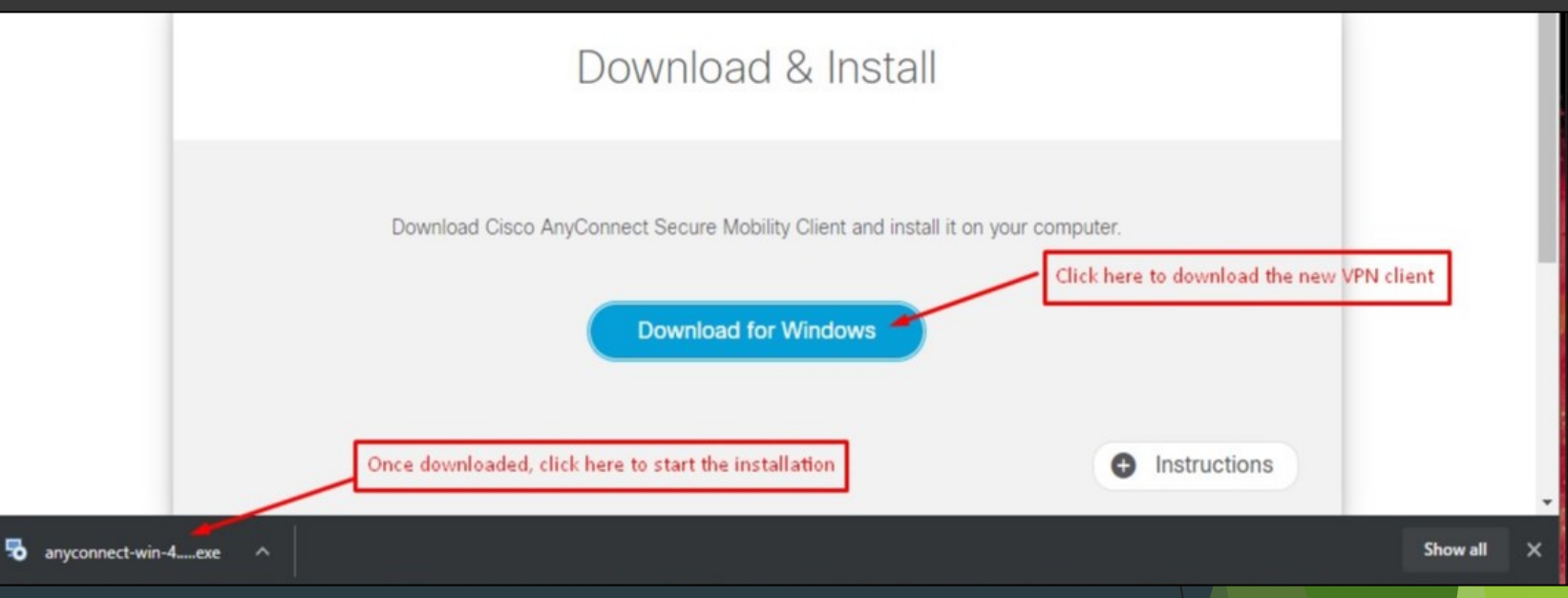

## 4. When prompted, click CONTINUE

III Warning III The use of this system may be monitored and recorded for administrative and security reasons. Anyone accessing this system expressly consents to such monitoring and is advised that if such monitoring reveals evidence of criminal activity, CEMEX will provide the evidence of such activity to law enforcement officials.

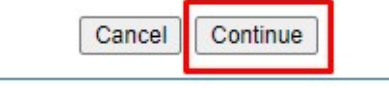

## 6. The software installation page starts, depending on which version you currently have installed, you may see a slightly different set of install options.

Just ensure you

/ accept any

prompts

choose to upgrade

## 🙀 Cisco AnyConnect Secure Mobility Client Setup

Welcome to the Cisco AnyConnect Secure Mobility Client Setup Wizard

The Setup Wizard will allow you to change the way Cisco AnyConnect Secure Mobility Client features are installed on your computer or even to remove Cisco AnyConnect Secure Mobility Client from your computer. Click Next to continue or Cancel to exit the Setup Wizard.

Next >

Cancel

## 7. You should now be running version 4.9

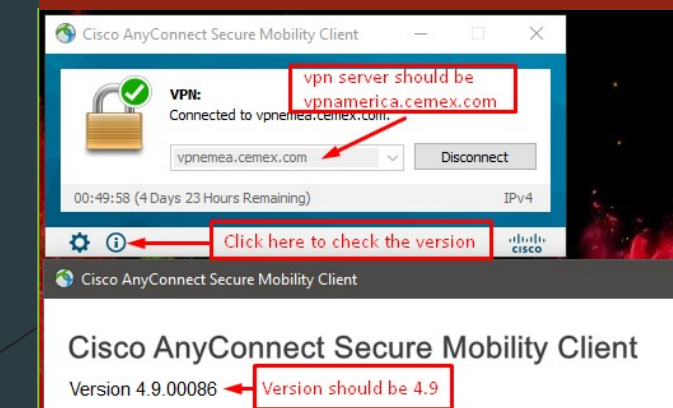